**HOFFMANN MINERAL GmbH** 

# Agency Reporting -Manual Business Year 2018

**VICENTE Felix** 

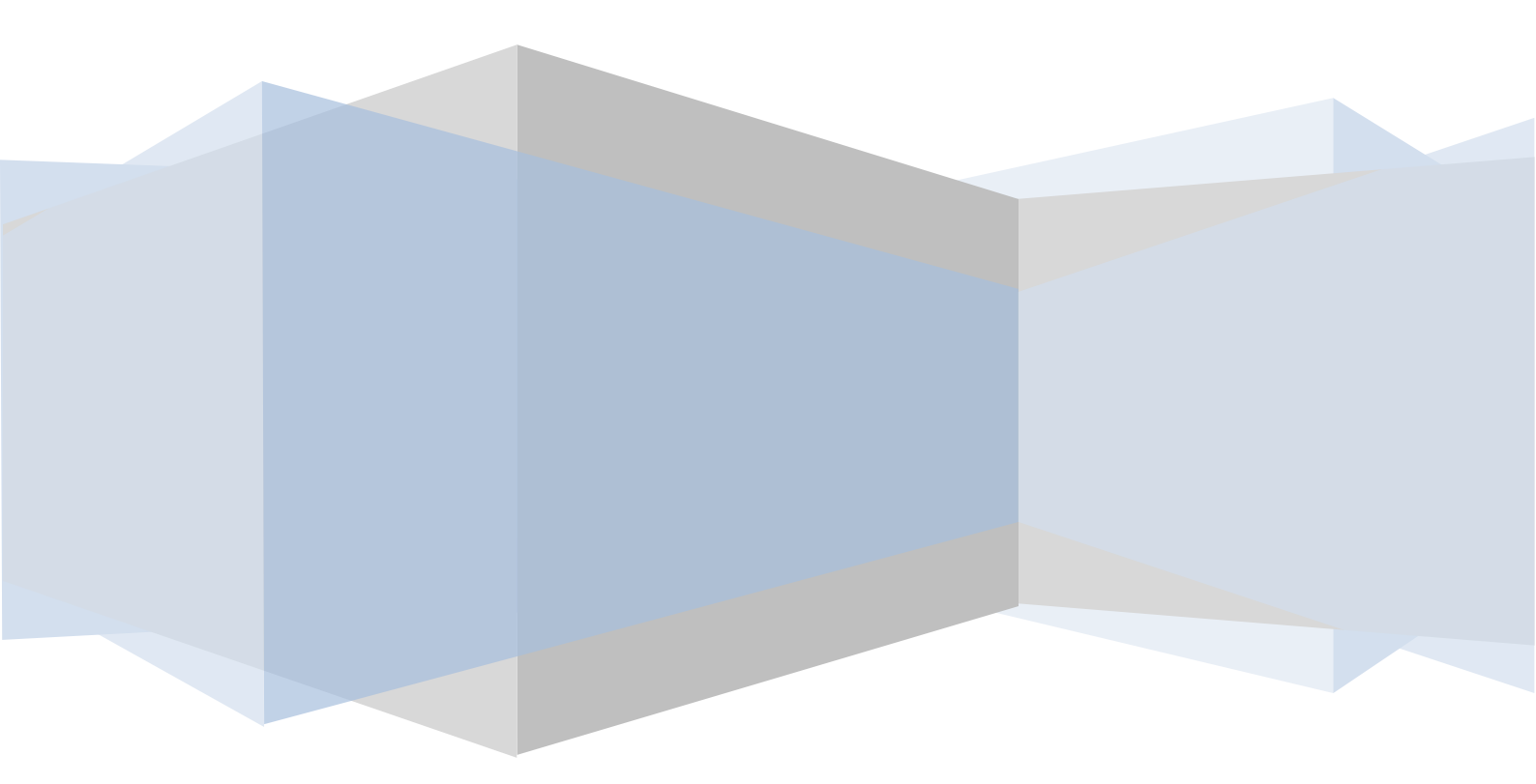

#### Index

#### **1. Agency Reporting**

- 1.1. Access
- **1.2. Explanation of the Agency Reporting's Buttons**

#### 2. Work Areas

- 2.1. Sales Report
- 2.2. Customers

#### 3. Visual Examples

- 3.1. How to Add a Customer
- **3.2.** How to Add Sales to an existing Customer
- **3.3.** How the Highlight Colors work
- 3.4. Search Function
- 3.5. Finish and Logout

#### Reporting instructions in one-page format

Here you are a very brief description of the few steps that are needed to complete the Sales Report, for more details please go to the next page.

| 1 | Open Hoffmann Mineral's homepage (English version), open <u>Login</u> , click on <u>Agency</u><br><u>Portal</u> , log in with your email address and password and select Agency Reporting.                      |
|---|----------------------------------------------------------------------------------------------------|
| 2 | Now you have two areas where you can work, Sales Report and Customers.                                                                                                    |
| 3 | First, go to <b>Customers</b> , there you can <b>add</b> , <b>edit</b> , <b>copy</b> and <b>activate</b> or <b>deactivate</b> customers.                                                                        |
| 4 | Then go to <b>Sales Report</b> , there you can <b>add</b> , <b>edit</b> and <b>copy</b> sales info for the active customers as well as remove wrong sales inputs. Remember, <b>"Save to Server"</b> is crucial. |
| 5 | Yellow marked rows are edited inputs. Green marked rows are new inputs. By clicking on "Save to Server" everything will turn to the original color and will be saved in our server.                             |
| 6 | Double-check whether the Sales Report is complete. If so, press Finish. All buttons will be removed and emails sent <u>to you</u> and to us confirming that the task has been completed.                        |
| 7 | Log out                                                                                                    |

#### Important!

All changes made to the records are saved <u>only locally</u> in the cache of your browser. Make sure that your browser does not delete the cache's content automatically upon closing. **If you are not** sure, press Save to Server every time before you close your browser.

• Multiple User Access

If several users can access the same data, they must not work with the database at the same time. In order to make sure that this does not happen, only a single user has write permission at any one time.

Please inform <u>mailto:felix.vicente@hoffmann-mineral.com</u> if more than one person is going to work with the Agency Reporting. If so, the first user should complete his part and then inform us. Subsequently, we are going to transfer the permission to write in the database to the next person.

More details needed?

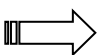

#### Important!

All changes made to the records are saved in the cache of your browser<sup>1</sup>. Make sure that your browser does not delete the cache's content automatically upon closing. **If you are not sure, press Save to Server** (see below) **every time <u>before</u> you close your browser.** 

Also, do not forget to press Save to Server before you manually delete your browser's cache (Ctrl-Shift-Del)!

#### 1. Agency Reporting

#### 1.1 Access

Is a tool which shall lead to a better understanding of Neuburg Siliceous Earth's (NSE's) global use. Only if we all understand an end-user's motivation why he uses NSE in a formula for a certain application can we *actively* increase our sales volume.

This tool is located inside the Agency Portal which is a password-protected environment within the English section of our website and accessible through the link <u>Login</u> which can be found in the topmost section of our homepage:

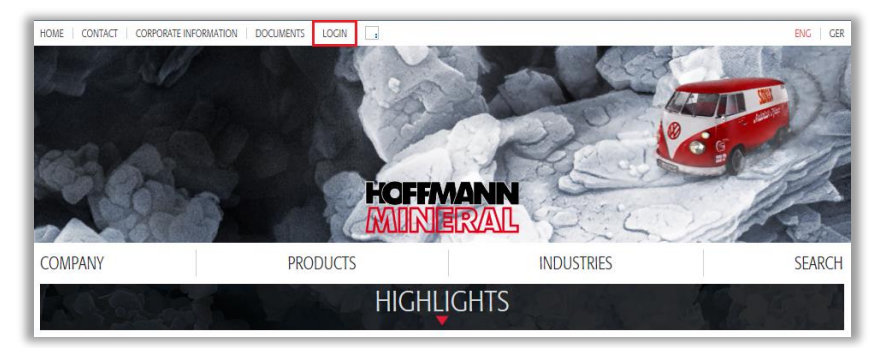

If you click on it, the next screen provides access to two portals, Agency Portal and Customer Portal:

| LOGIN                                                                                                    |
|----------------------------------------------------------------------------------------------------|
| To gain access to one of the portals, please click on its name.                                                                                                    |
| <ul> <li>Customer Portal</li> <li>If you are not registered yet, please get in touch with the Area Sales Manager in charge (open Contact on our front page).</li> </ul> |

#### Behind the <u>Agency Portal</u> is this log-in screen:

| Enter login or email |  |  |
|----------------------|--|--|
| Password:            |  |  |
| Enter password       |  |  |
|                      |  |  |

Enter Username, Password, and then click on Login; the page's content becomes visible. If you don't remember your Password, please use the function Forgot your password?

<sup>&</sup>lt;sup>1</sup> Function tested with Internet Explorer 9,10 and 11, Microsoft Edge, Chrome, Opera and Firefox. For iOS use Cmd + Alt + E.

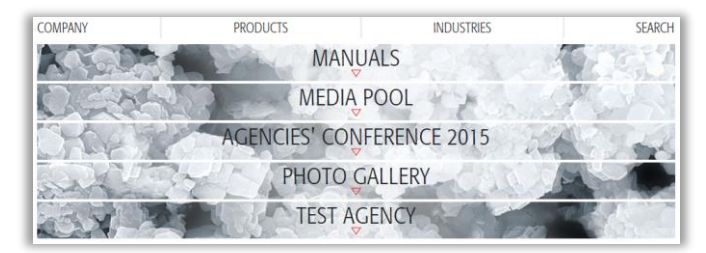

Next, click on your agency's name (here: <u>Test Agency</u>), then select <u>Agency Reporting</u>:

| Sal 37           | PHOTO GALLERY |  |
|------------------|---------------|--|
| CONT - PAR       | TEST AGENCY   |  |
| AGENCY REPORTING | PLANNING      |  |
|                  | <b>A</b>      |  |

The database opens in a new browser's window or browser's tab and shows its default page Sales Report.

#### 1.2. Explanation of the Agency Reporting's buttons

# AGENCY REPORTING

| Save to Server Discard & Reload Finish ASM Modus aktivieren Logout |                                                         |                 |      |      |              |                |  |  |
|--------------------------------------------------------------------|---------------------------------------------------------|-----------------|------|------|--------------|----------------|--|--|
| Sales Report                                                       | Customers                                               |                 |      |      |              |                |  |  |
| Add Sales Info                                                     | Edit Sales Info Copy Sales Info Remove wrong Sales Info |                 |      |      |              |                |  |  |
| Customer Compa                                                     | any Name 🛛 👫                                            | Customer Locati | on 🏦 | cc 🕸 | HM Product 1 | Quant. p. y. 🕸 |  |  |
| Daintree Environm                                                  | nental Coatings, Ltd.                                   | Cairns          |      | AU   | Glo WW       | 0              |  |  |
| Dire Streets                                                       |                                                         | Manchester      |      | GB   | AM fit       | 10,000         |  |  |
| Hall & Coates Inc.                                                 | Wembley                                                 |                 | GB   | Z 91 | 0            |                |  |  |
| Hall & Coates Inc.                                                 |                                                         | Wembley         |      | GB   | P 87 pur     | 0              |  |  |

Two tips to make your life easier:

1. If you click on a record (somewhere into its row), its background color turns to gray (or another shading of a color if high-lighted; see next chapter and Examples). This feature comes in handy when you scroll towards the right-hand side and the left-most column disappears from view. Click again on this record to remove the shading (toggle).

C

2. You may sort the records as you like. First click on one of the gray double arrows in the header of the column you would like to sort first, either descending or ascending. Then hold down Shift and sort another column (and another) until you like the result.

The *Sales Report* accepts data on products sold by an agency during the year under report (here: 2018). By default, you are on the first one of two pages (*Sales Report* and *Customers*). You will see four buttons on the top of the web as long as you are inside *Agency Reporting*: Save to Server, Discard & Reload, Finish and Logout.

- Save to Server As long as you have <u>NOT</u> clicked on this button, all entries and changes are made and saved <u>on your LOCAL hard disk only</u>! Clicking on this button is like backing up your work by uploading the data from your local drive to the drive on our server.
- Discard & Reload If you realize that all or most of the changes you made since you last pressed Save to Server were utter nonsense or just a test, click on this button. The latest content of the database on our server will be downloaded onto your hard disk as if nothing happened ☺.
- Finish A click on this button is going to trigger three actions in this order: data upload, closure of the database, and the sending of an email to all interested parties informing them of the *Business Report's* completion. After that, the content of the *Business Report* can no longer be altered; all buttons are gone.

• Logout – Logs you out of the Agency Portal.

#### 2. Work areas

Your work areas are:

- Customers: here you can add new customers or manage existing customers.
- Sales Report: here you introduce the sales selecting customers that you previously created.

#### 2.1. Customers

This section contains key data of customers and which have to be entered here <u>before</u> other data can be linked to a customer in the Business Report section.

When you are in the Customers Area, you will see three buttons: Add new Customer, Edit existing Customers and Copy existing Customer. As long as no record has been selected by clicking on it, the only active button is Add new Customer.

## AGENCY REPORTING

| Save to Server Discard & Reload Finish ASM Modus aktivieren Logout                   |                                                        |                                               |                           |  |  |  |  |  |
|--------------------------------------------------------------------------------------|--------------------------------------------------------|-----------------------------------------------|---------------------------|--|--|--|--|--|
| Sales Report Customers                                                               |                                                        |                                               |                           |  |  |  |  |  |
| Add new Customer Edit existing Customer                                              | Copy existing Customer                                 |                                               |                           |  |  |  |  |  |
|                                                                                      |                                                        |                                               |                           |  |  |  |  |  |
| Company Name                                                                         | Location (city or town)                                | Street address                                | Postal code               |  |  |  |  |  |
| Company Name IF<br>Rubber Eagles Manufacturing (Test)                                | Location (city or town)                                | Street address 11<br>Höheweg 41               | Postal code 4<br>3800     |  |  |  |  |  |
| Company Name IF<br>Rubber Eagles Manufacturing (Test)<br>Rubber Eagles Manufacturing | Location (city or town) It<br>Interlaken<br>Interlaken | Street address 11<br>Höheweg 41<br>Hanglage 3 | Postal code 3800<br>12345 |  |  |  |  |  |

What is the function of these four buttons?

Add new Customer – This button starts the addition of a new customer. A window with the title "Add New Customer Record" opens, showing six empty fields which you have to fill the required Information. Use Save to close this window; the new customer is highlighted in green color. Abort, exits without keeping the record.

Edit existing Customer – When you select an existing customer the button "Edit existing Customer" gets active. When you click on this button, a window "Edits Customer Record" displays the content of the selected custemer. Alter some data and use Save or Abort. If you saved the altered record, it will be highlighted in yellow color.

In the work area Customers you cannot **Remove** records. You can only select or deselect the option "Lost Customer" by editing an existing customer and marking it as "Lost Customer" at the bottom of the editing window. In the customers list, you will recognize that a customer is marked as lost when you see the word "true" in the corresponding cell.

**Copy existing Customer** – When you select an existing customer the button "Copy existing Customer" gets active. When you click on it a window with the customer's information opens up. Edit some data and Save or Abort; the originally marked record will not be altered, a new record will be highlighted green. Note that a record containing identical data cannot be saved!.

This is indicated by

Please modify the new record to save it or abort.

Clicking on Save to Server uploads the modifications to the server. Colors get back to the originals.

Duplicate customers are not allowed!

#### 2.2. Sales Report

When you are in the Sales Report Area, you will see four buttons: Add Sales Info, Edit Sales Info, Copy Sales Info, and Remove wrong Sales Info. As long as no record has been selected by clicking on it, the only active button is Add Sales Info.

| AGENCY REPORTING  |                                                         |                     |             |              |                |  |  |  |
|-------------------|---------------------------------------------------------|---------------------|-------------|--------------|----------------|--|--|--|
| Save to Server    | Discard & Reload                                        | Finish ASM Mod      | lus aktivie | eren Logout  |                |  |  |  |
| Sales Report      | Customers                                               | Customers           |             |              |                |  |  |  |
| Add Sales Info    | Edit Sales Info Copy Sales Info Remove wrong Sales Info |                     |             |              |                |  |  |  |
| Customer Compa    | ny Name 🛛 👫                                             | Customer Location 🔱 | cc ↓↑       | HM Product 🌡 | Quant. p. y. 👫 |  |  |  |
| Daintree Environm | ental Coatings, Ltd.                                    | Cairns              | AU          | Glo WW       | 0              |  |  |  |

What is the function of these four buttons?

Add Sales Info – This button starts the addition of a new line to the end of the data table inside the Sales Report. A window with the title "Add New Sales Info" opens, showing the year that shall correspond with the data provided, three drop boxes (Customer, Good, HM Product) and four fields (Quantity [kg], Comment, Remarks, Agency Use) accepting figures and free text, respectively. Use Save to close this window; the new record is highlighted in green color. Abort, exits without keeping the record.

Edit Sales Info – When you select a sales record and then click on this button, a window "Edit Sales Info Record" displays the content of the selected record. Alter some data and use Save or Abort. If you saved the altered record, it will be highlighted in yellow color.

**Copy Sales Info** – When you select a sales record and then click on this button a window "Copy Sales Info Record" opens up. Edit some data and Save or Abort; the originally marked record will not be altered, a new record will be highlighted green. Note that a record containing <u>identical critical</u> data (see footnote) cannot be saved! Please modify the new record to save it or abort.

Duplicate business reports are not allowed!

Please modify the new record to save it or abort.

**Remove Wrong Sales Info** – The selected record is highlighted in signal-red color immediately, indicating that it will be removed on Save to Server. If you change your mind before the upload takes place, select the same record again, click on Remove Wrong Sales Info, and the record will no longer be highlighted.

Attention! If Remove Wrong Sales Info is used on a record highlighted green (i.e., existing only on your local hard disk), the removal takes place without warning.

Clicking on Save to Server uploads the modifications to the server. Colors get back to the originals.

#### **3. VISUAL EXAMPLES**

#### 3.1. How to add a Customer:

Please go to Customers...

This is indicated by

# AGENCY REPORTING

| Save to Server   | Discard & Reload     | Finish | ASM Modus aktivieren    | Logout         |    |             |
|------------------|----------------------|--------|-------------------------|----------------|----|-------------|
| Sales Report     | Customers            |        |                         |                |    |             |
| Add new Custom   | er Edit existing Cus | tomer  | Copy existing Customer  |                |    |             |
| Company Name     |                      | .↓₹ L  | Location (city or town) | Street address | 11 | Postal code |
| Rubber Eagles Ma | nufacturing (Test)   | 1      | Interlaken              | Höheweg 41     |    | 3800        |
|                  |                      |        |                         |                |    |             |
| Rubber Eagles Ma | nufacturing          | 1      | nterlaken               | Hanglage 3     |    | 12345       |

Now...

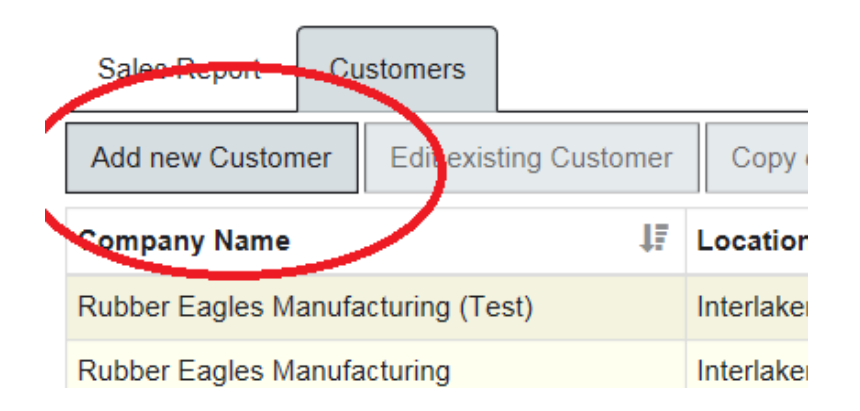

| ADD NEW CUSTOMER RECORD |  |
|-------------------------|--|
| Name                    |  |
|                         |  |
| Location (city or town) |  |
|                         |  |
| Street                  |  |
|                         |  |
| Postcode                |  |
|                         |  |
| Region/State            |  |
|                         |  |
| Country                 |  |

| My first customer       |   |
|-------------------------|---|
| Location (city or town) |   |
| The city of fillers     |   |
| Street                  |   |
| Cust. Street            |   |
| Postcode                |   |
| 123456                  |   |
| Region/State            |   |
| Bavaria                 |   |
|                         | _ |
| Country                 |   |

Save it and you will see green...

| Sales Report      | Customers     |              |                         |    |                |    |             |    |              |    |         |          |    |
|-------------------|---------------|--------------|-------------------------|----|----------------|----|-------------|----|--------------|----|---------|----------|----|
| Add new Custome   | er Edit exist | ing Customer | Copy existing Customer  |    |                |    |             |    |              |    | Search: |          |    |
| Company Name      |               | 17           | Location (city or town) | 11 | Street address | 11 | Postal code | 11 | Region/State | 11 | cc 11   | Outdated | 11 |
| My first customer |               |              | The city of fillers     |    | Cust. Street   |    | 123456      |    | Bavaria      |    | DE      | false    |    |

And the Save to Server...

| AGENCY REPORTING                                                   |         |
|--------------------------------------------------------------------|---------|
| Save to Server Discard & Reload Finish ASM Modus aktivieren Logout |         |
| Sales Report Customers                                             |         |
| Add new Customer Edit existing Customer Copy existing Customer     |         |
|                                                                    |         |
| Save to Server Discard & Reload Finish ASM Modus aktivieren Logout |         |
| Sales Report Customers                                             |         |
|                                                                    | Coorabi |

| Add new Customer  | Edit existing Customer | Copy existing Customer  |    |                |             |    |              | : | Search | n: 🗌 |            |
|-------------------|------------------------|-------------------------|----|----------------|-------------|----|--------------|---|--------|------|------------|
| Company Name      | 11                     | Location (city or town) | 11 | Street address | Postal code | 11 | Region/State | 1 | сс     | 11   | Outdated 4 |
| My first customer |                        | The city of fillers     |    | Cust. Street   | 123456      |    | Bavaria      |   | DE     |      | false      |

Congratulations, you have created your first customer, now you can add some sales.

#### 3.2. How to Add Sales Info to an existing Customer:

Please go to Sales Report and the click Add Sales as in the following picture...

# AGENCY REPORTING

| Save to Server | Discard & Reload | l Finish      | ASM Modus aktivie |
|----------------|------------------|---------------|-------------------|
| Sales Report   | Customers        |               |                   |
| Add Sales Info | Edit Sales Info  | Copy Sales Ir | nfo Remove wrong  |
| Customer Comp  | any Name 🛛 🕸     | Customer Lo   | ocation 11 CC 11  |

Please fill the fields as in...

| ADD NEW SALES INFO RECORD |    |
|---------------------------|----|
| Year                      | c  |
| 2016                      |    |
| Customer                  | u. |
| (please choose)           |    |
| Good                      |    |
| (please choose)           |    |
| HM Product                |    |
| (please choose)           |    |
| Quantity [kg]             |    |
| 0                         |    |
| Comment                   |    |

 Year

 2016

 Customer

 My first customer, The city of fillers, Cust. Street, 123456, Bavaria, DE

 Good

 Coating, adhesive & sealant / Automotive / Adhesive, dispersion

 HM Product

 P 87

 Quantity [kg]

 150000

 Comment

| 100000                                    | Add New Sales Info Rec |
|-------------------------------------------|------------------------|
| Comment                                   | Add New Sales Into Nec |
|                                           |                        |
|                                           |                        |
|                                           |                        |
|                                           |                        |
|                                           |                        |
| Remarks                                   |                        |
| Also testing the P 87 in new formulations |                        |
|                                           |                        |
|                                           |                        |
|                                           |                        |
|                                           |                        |
|                                           |                        |
| Agency Use                                |                        |
| Agency Use                                |                        |

Well done! If you have save the Info now you will see green...

### AGENCY REPORTING

| Save to Server                                                           | Save to Server         Discard & Reload         Finish         ASM Modus aktivieren         Logout |                                          |      |              |                |          |        |       |  |  |  |
|--------------------------------------------------------------------------|----------------------------------------------------------------------------------------------------|------------------------------------------|------|--------------|----------------|----------|--------|-------|--|--|--|
| Sales Report                                                             | Sales Report Customers                                                                             |                                          |      |              |                |          |        |       |  |  |  |
| Add Sales Info                                                           | Add Sales Info         Edit Sales Info         Copy Sales Info         Remove wrong Sales Info     |                                          |      |              |                |          |        |       |  |  |  |
| Customer Compa                                                           | any Name 👫                                                                                         | Customer Location $ \downarrow \hat{I} $ | cc 🕼 | HM Product 1 | Quant. p. y. 👫 | Quant. 🎼 | Year ↓ | Goods |  |  |  |
| My first customer The city of fillers DE P 87 0 150,000 2016 Coating, ad |                                                                                                    |                                          |      |              |                |          |        |       |  |  |  |

Now Save to Server and the Sales Info will be uploaded...

# AGENCY REPORTING

| ( | Save to Server    | Discard & Reload | Finish                                                  | ASM Mod   | lus aktivie | ren Logout  |        |  |  |  |  |
|---|-------------------|------------------|---------------------------------------------------------|-----------|-------------|-------------|--------|--|--|--|--|
|   | Sales Report      | Customers        |                                                         |           |             |             |        |  |  |  |  |
|   | Add Salus Info    | Edit Sales Info  | Edit Sales Info Copy Sales Info Remove wrong Sales Info |           |             |             |        |  |  |  |  |
|   | Customer Compa    | ny Name 🛛 🎼      | Customer Lo                                             | ocation 🕸 | cc ↓↑       | HM Product  | Quant. |  |  |  |  |
| 4 | My first customer |                  | The city of fill                                        | lers      | DE          | <b>P</b> 87 |        |  |  |  |  |

3.3. How the highlight colors work:

You already know how the green color appears, but there is more, pay attention please...

The same color code applies for the Sales Report and the Customer's work area.

In the Sales Report you see something like:

### AGENCY REPORTING

| Save to Server         Discard & Reload         Finish         ASM Modus aktivieren         Logout |                      |                                                         |       |              |                |          |         |       |                                          |  |
|----------------------------------------------------------------------------------------------------|----------------------|---------------------------------------------------------|-------|--------------|----------------|----------|---------|-------|------------------------------------------|--|
| Sales Report Customers                                                                             |                      |                                                         |       |              |                |          |         |       |                                          |  |
| Add Sales Info                                                                                     | Edit Sales Info      | es Info Copy Sales Info Remove wrong Sales Info Search: |       |              |                |          |         |       |                                          |  |
| Customer Compa                                                                                     | Customer Location    | on ∥î                                                   | cc 11 | HM Product 🚛 | Quant. p. y. 👫 | Quant. 🎝 | Year 🎼  | Goods |                                          |  |
| Hall & Coates Inc.                                                                                 |                      | Wembley                                                 |       | GB           | Z 91           | 42,600   | 0       | 2016  | Cleaner & polish / Unknown               |  |
| Hall & Coates Inc.                                                                                 |                      | Wembley                                                 |       | GB           | P 87 pur       | 84,825   | 0       | 2016  | Cleaner & polish / Industry / Glass      |  |
| My first customer                                                                                  |                      | The city of fillers                                     |       |              | P 87           | 0        | 150,000 | 2016  | Coating, adhesive & sealant / Automoti   |  |
| Daintree Environm                                                                                  | ental Coatings, Ltd. | Cairns                                                  |       | AU           | N 82           | 10,725   | 0       | 2016  | Paint & varnish / Industry / Wood filler |  |

Click on a record and the on Edit Sales Info as in...

### AGENCY REPORTING

| Save to Server         Discard & Reload         Finish         ASM Modus aktivieren         Logout             |                     |          |              |                         |          |        |                                          |  |  |  |
|----------------------------------------------------------------------------------------------------|---------------------|----------|--------------|-------------------------|----------|--------|------------------------------------------|--|--|--|
| Sales Report Customers 2                                                                                       |                     |          |              |                         |          |        |                                          |  |  |  |
| Add Sales Info         Edit Sales Info         Copy Sales Info         Remove wrong Sales Info         Search: |                     |          |              |                         |          |        |                                          |  |  |  |
| Customer Company Name                                                                                          | Customer Location   | 11 cc 11 | HM Product ↓ | Quant. p. y. \downarrow | Quant. 🎼 | Year ↓ | Goods                                    |  |  |  |
| Hall & Coates Inc.                                                                                             |                     |          |              |                         |          |        |                                          |  |  |  |
| Hall & Coates Inc.                                                                                             | Wembley             | GB       | P 87 pur     | 84,825                  | 0        | 2016   | Cleaner & polish / Industry / Glass      |  |  |  |
| My first customer                                                                                              | The city of fillers | DE       | P 87         | 0                       | 150,000  | 2016   | Coating, adhesive & sealant / Automot    |  |  |  |
| Daintree Environmental Coatings, Ltd.                                                                          | Cairns              | AU       | N 82         | 10,725                  | 0        | 2016   | Paint & varnish / Industry / Wood filler |  |  |  |

After modifying the record you will see now yellow...

#### AGENCY REPORTING

| Save to Server         Discard & Reload         Finish         ASM Modus aktivieren         Logout |                                                                                                    |       |              |                |          |                                            |                                          |  |  |  |
|----------------------------------------------------------------------------------------------------|----------------------------------------------------------------------------------------------------|-------|--------------|----------------|----------|--------------------------------------------|------------------------------------------|--|--|--|
| Sales Report Customers                                                                             |                                                                                                    |       |              |                |          |                                            |                                          |  |  |  |
| Add Sales Info Edit Sales Info                                                                     | Io         Edit Sales Info         Copy Sales Info         Remove wrong Sales Info         Search: |       |              |                |          |                                            |                                          |  |  |  |
| Customer Company Name                                                                              | Customer Location                                                                                  | cc ↓1 | HM Product 🌲 | Quant. p. y. 🎼 | Quant. 🎝 | Year ↓                                     | Goods                                    |  |  |  |
| Hall & Coates Inc.                                                                                 | Wembley                                                                                            | GB    | Z 89 pur     | 0              | 25,000   | 2016                                       | Cleaner & polish / Unknown               |  |  |  |
| Hall & Coates Inc.                                                                                 | Wembley                                                                                            | GB    | P 07 par     | 84,825         |          | 2016                                       | Cleaner & polish / Industry / Glass      |  |  |  |
| My first customer                                                                                  | DE                                                                                                 | P 87  | 0            | 150,000        | 2016     | Coating, adhesive & sealant / Automotive / |                                          |  |  |  |
| Daintree Environmental Coatings, Ltd. Cairns AU N 82 10,725 0 2016                                 |                                                                                                    |       |              |                |          |                                            | Paint & varnish / Industry / Wood filler |  |  |  |

Now select a different record and click on Remove wrong Sales Info as in the picture...

### AGENCY REPORTING

| Save to Server D      | iscard & Reload  | Finish ASM Mo       | dus aktivie | eren Logout   | _              |          |         |                                          |
|-----------------------|------------------|---------------------|-------------|---------------|----------------|----------|---------|------------------------------------------|
| Sales Report Cu       | stomers          |                     | _           | 2             | 2              |          |         |                                          |
| Add Sales Info Ed     | lit Sales Info   | Copy Sales Info Ren | nove wron   | g Sales Info  | )              |          |         | Search:                                  |
| Customer Company N    | Name 🎝           | Customer Location   | CC 👫        | Him Product 1 | Quant. p. y. 🎼 | Quan . 🎼 | Year ↓₹ | Goods                                    |
| Hall & Coates Inc.    |                  | Wembley             | GB          | Z 89 pur      | 0              | 2: ,0-0  | 2016    | Cleaner & polish / Unknown               |
| t⊶aii & Coates Inc.   |                  |                     |             |               |                | 0        | 2016    | Cleaner & polish / Inoustry / Glass      |
| My first customer     |                  | The city of fillers | DE          | P 8/          | U              | 150,000  | 2016    | Coating, adhesive & sealant / Automoti   |
| Daintree Environmenta | I Coatings, Ltd. | Cairns              | AU          | N 82          | 10,725         | 0        | 2016    | Paint & varnish / Industry / Wood filler |

Now you see a new color, red.

### AGENCY REPORTING

| Save to Server         | Discard & Reload      | l Finish                                                        | ASM Mod   | lus aktivie | eren Logout  |                |          |         |                                          |  |  |  |
|------------------------|-----------------------|-----------------------------------------------------------------|-----------|-------------|--------------|----------------|----------|---------|------------------------------------------|--|--|--|
| Sales Report Customers |                       |                                                                 |           |             |              |                |          |         |                                          |  |  |  |
| Add Sales Info         | Edit Sales Info       | Edit Sales Info Copy Sales Info Remove wrong Sales Info Search: |           |             |              |                |          |         |                                          |  |  |  |
| Customer Compa         | any Name 👫            | Customer Lo                                                     | cation ↓↑ | cc ↓↑       | HM Product 1 | Quant. p. y. 🅼 | Quant. 🎼 | Year ↓₹ | Goods                                    |  |  |  |
| Hall & Coates Inc.     |                       | Wembley                                                         |           | GB          | Z 89 pur     | 0              | 25,000   | 2016    | Cleaner & polish / Unknown               |  |  |  |
| Hall & Coates Inc.     |                       | Wembley                                                         |           | GB          | P 87 pur     | 84,825         | 0        | 2016    | Cleaner & polish / Industry / Glass      |  |  |  |
| My first customer      |                       | The city of fille                                               | ers       | DE          | P 87         | 0              | 150,000  | 2016    | Coating, adhesive & sealant / Automotive |  |  |  |
| Daintree Environm      | nental Coatings, Ltd. | Cairns                                                          |           | AU          | N oz         | 10,725         | 0        | 2016    | Paint & varnish / Industry / Wood filler |  |  |  |
| Ayrton Senna           |                       | Sao Paulo                                                       |           | RE          | MAM-         | 0              | 6,888    | 2016    | Ceramic / Industry / Thermal insulator   |  |  |  |
| Daintree Environm      | nental Coatings, Ltd. | Cairns                                                          |           | AU          | MAM-R        | 2,020          | 0        | 2016    | Ceramic / Industry / Other (Comment)     |  |  |  |

Finally we add a new customer, something you already know...

### AGENCY REPORTING

| Save to Server Discard & Reload                                                                                | I Finish ASM N      | Modus aktivie | eren Logout  |                |          |         |                                          |  |  |
|----------------------------------------------------------------------------------------------------|---------------------|---------------|--------------|----------------|----------|---------|------------------------------------------|--|--|
| Sales Report Customers                                                                                         |                     |               |              |                |          |         |                                          |  |  |
| Add Sales Info         Edit Sales Info         Copy Sales Info         Remove wrong Sales Info         Search: |                     |               |              |                |          |         |                                          |  |  |
| Customer Company Name 11                                                                                       | Customer Location   | It cc It      | HM Product ↓ | Quant. p. y. 🎵 | Quant. 🎼 | Year ↓₹ | Goods                                    |  |  |
| Hall & Coates Inc.                                                                                             | Wembley             | GB            | Z 89 pur     | 0              | 25,000   | 2016    | Cleaner & polish / Unknown               |  |  |
| Hall & Coates Inc.                                                                                             | Wembley             | GB            | P 87 pur     | 84,825         | 0        | 2016    | Cleaner & polish / Industry / Glass      |  |  |
| My first customer                                                                                              | The city of fillers | DE            | P 87         | 0              | 150,000  | 2016    | Coating, adhesive & sealant / Automo     |  |  |
| Daintree Environmental Coatings, Ltd.                                                                          | Cairns              | AU            | N 82         | 10,725         | 0        | 2016    | Paint & varnish / Industry / Wood filler |  |  |

| erver Dis      | ADD NEW SALES INFO RECORD                                                 | ^               |
|----------------|---------------------------------------------------------------------------|-----------------|
| port Cust      | Year                                                                      |                 |
| Info Edit      | 2016                                                                      | ch:             |
| Company Na     | Customer                                                                  |                 |
| tes Inc.       | My first customer, The city of fillers, Cust. Street, 123456, Bavaria, DE |                 |
| tes Inc.       | Good                                                                      | 55              |
| tomer          | Cleaner & polish / Household / Metal                                      | utor tive / Adr |
| nvironmental ( | HM Product                                                                | d fi Add New S  |
| na             | N 87                                                                      | ula             |
| nvironmental ( |                                                                           | omi nt)         |

And now you see all the three colors how records can be highlighted:

#### AGENCY REPORTING

| Save to Server         Discard & Reload         Finish         ASM Modus aktivieren         Logout             |                                                                                                    |    |          |        |         |      |                                          |  |  |  |
|----------------------------------------------------------------------------------------------------|----------------------------------------------------------------------------------------------------|----|----------|--------|---------|------|------------------------------------------|--|--|--|
| Sales Report Customers                                                                                         |                                                                                                    |    |          |        |         |      |                                          |  |  |  |
| Add Sales Info         Edit Sales Info         Copy Sales Info         Remove wrong Sales Info         Search: |                                                                                                    |    |          |        |         |      |                                          |  |  |  |
| Customer Company Name                                                                                          | Customer Company Name 11 Customer Location 11 CC 11 HM Product 17 Quant. p. y. 11 Quant. 11 Year 17 Goods |    |          |        |         |      |                                          |  |  |  |
| Hall & Coates Inc.                                                                                             | Wembley                                                                                                   | GB | Z 89 pur | 0      | 25,000  | 2016 | Cleaner & polish / Unknown               |  |  |  |
| Hall & Coates Inc.                                                                                             | Wembley                                                                                                   | GB | P 87 pur | 84,825 | 0       | 2016 | Cleaner & polish / Industry / Glass      |  |  |  |
| My first customer                                                                                              | The city of fillers                                                                                       | DE | P 87     | 0      | 150,000 | 2016 | Coating, adhesive & sealant / Automotive |  |  |  |
| My first customer                                                                                              | The city of fillers                                                                                       | DE | N 87     | 0      | 15,000  | 2016 | Cleaner & polish / Household / Metal     |  |  |  |
| Daintree Environmental Coatings, Ltd                                                                           | . Cairns                                                                                                  | AU | N 82     | 10,725 | 0       | 2016 | Paint & varnish / Industry / Wood filler |  |  |  |

By clicking on Save to Server...

# AGENCY REPORTING

| Save to Server    | Discard & Reload  | Finish                                                 | us aktivie | eren Logout |              |        |  |  |  |  |
|-------------------|-------------------|--------------------------------------------------------|------------|-------------|--------------|--------|--|--|--|--|
| Sales Report      | Customers         | ustomers                                               |            |             |              |        |  |  |  |  |
| Add Sales Info    | Edit Sales Info   | dit Sales Info Copy Sales Info Remove wrong Sales Info |            |             |              |        |  |  |  |  |
| Customer Comp     | any Name 🛛 👫      | Customer Lo                                            | cation 🎵   | cc 11       | HM Product 1 | Quant. |  |  |  |  |
| Hall & Coates Inc |                   | Wembley                                                |            | GB          | Z 89 pur     |        |  |  |  |  |
| Hall & Coates Inc |                   | Wembley                                                |            | GB          | P 87 pur     |        |  |  |  |  |
| My first customer | The city of fille | rs                                                     | DE         | P 87        |              |        |  |  |  |  |
| My first customer |                   | The city of fille                                      | rs         | DE          | N 87         |        |  |  |  |  |

... everything goes back to not highlighted colors...

#### AGENCY REPORTING

| Save to Server                                                                                 | Discard & Reload                                                               | Finish ASM Mod      | lus aktivie | eren Logout  |                |          |                                      |                                            |  |  |
|------------------------------------------------------------------------------------------------|--------------------------------------------------------------------------------|---------------------|-------------|--------------|----------------|----------|--------------------------------------|--------------------------------------------|--|--|
| Sales Report Customers                                                                         |                                                                                |                     |             |              |                |          |                                      |                                            |  |  |
| Add Sales Info                                                                                 | Add Sales Info Edit Sales Info Copy Sales Info Remove wrong Sales Info Search: |                     |             |              |                |          |                                      |                                            |  |  |
| Customer Compar                                                                                | ny Name 🛛 🎝 🏦                                                                  | Customer Location 🌵 | cc ↓↑       | HM Product 💵 | Quant. p. y. 🎼 | Quant. 🎼 | Year 🎼                               | Goods                                      |  |  |
| Hall & Coates Inc.                                                                             |                                                                                | Wembley             | GB          | Z 89 pur     | 0              | 25,000   | 2016                                 | Cleaner & polish / Unknown                 |  |  |
| My first customer                                                                              |                                                                                | The city of fillers | DE          | P 87         | 0              | 150,000  | 2016                                 | Coating, adhesive & sealant / Automotive / |  |  |
| My first customer The city of fillers DE N 87 0 15,000 2016 Cleaner & polish / Household / Met |                                                                                |                     |             |              |                |          | Cleaner & polish / Household / Metal |                                            |  |  |
| Daintree Environme                                                                             | ental Coatings, Ltd.                                                           | Cairns              | AU          | N 82         | 10,725         | 0        | 2016                                 | Paint & varnish / Industry / Wood filler   |  |  |

#### 3.4. Search Function:

#### NCY REPORTING

| erver   | Discard & Reload | Finish ASM Mod      | us aktivie | eren Logout  |                |          |        |                                                           |
|---------|------------------|---------------------|------------|--------------|----------------|----------|--------|-----------------------------------------------------------|
| Info    | Edit Sales Info  | Copy Sales Info Rem | ove wron   | g Sales Info |                |          |        | Search:                                                   |
| Comp    | any Name 🛛 👫     | Customer Location 🔱 | cc 11      | HM Product ↓ | Quant. p. y. 👫 | Quant. 🎼 | Year 🎼 | Goods                                                     |
| es Inc. |                  | Wembley             | GB         | Z 89 pur     | 0              | 25,000   | 2016   | Cleaner & polish / Unknown                                |
| tomer   |                  | The city of fillers | DE         | P 87         | 0              | 150,000  | 2016   | Coating, adhesive & sealant / Automotive / Adhesive, disp |
| tomer   |                  | The city of fillers | DE         | N 87         | 0              | 15,000   | 2016   | Cleaner & polish / Household / Metal                      |

#### AGENCY REPORTING

| Save to Server         Discard & Reload         Finish         ASM Modus aktivieren         Logout                                                                                                    |                     |     |              |                |          |         |                                      |         |  |  |
|----------------------------------------------------------------------------------------------------|---------------------|-----|--------------|----------------|----------|---------|--------------------------------------|---------|--|--|
| Sales Report Customers                                                                                                    |                     |     |              |                |          |         |                                      |         |  |  |
| Add Sales Info         Edit Sales Info         Copy Sales Info         Remove wrong Sales Info         Search:         gb          Search:         gb          Search:         Search:         gb          Search:         Search:         Search:         Search:         Search:         Search:         Search: |                     |     |              |                |          |         |                                      |         |  |  |
| Customer Company Name 🔱                                                                                                    | Customer Location 🄱 | c I | HM Product 💵 | Quant. p. y. 👫 | Quant. 🎼 | Year ↓₹ | Goods 🎝                              | Comment |  |  |
| Hall & Coates Inc.                                                                                                    | Wembley             | GB  | Z 89 pur     | 0              | 25,000   | 2016    | Cleaner & polish / Unknown           |         |  |  |
| Dire Streets                                                                                                    | Manchester          | GB  | МАМ          | 2,020          | 0        | 2016    | Ceramic / Industry / Other (Comment) | Stoves  |  |  |
| Dire Streets                                                                                                    | Manchester          | GB  | AM fit       | 10,000         | 0        | 2016    | Elastomer / Automotive / Hose        |         |  |  |
| Hall & Coates Inc.                                                                                                    | Wembley             | GB  | Z 91         | 0              | 42,600   | 2015    | Cleaner & polish / Unknown           |         |  |  |
| Hall & Coates Inc.                                                                                                    | Wembley             | GB  | P 87 pur     | 0              | 84,825   | 2015    | Cleaner & polish / Industry / Glass  |         |  |  |
| Dire Streets                                                                                                    | Manchester          | GB  | МАМ          | 0              | 2,020    | 2015    | Ceramic / Industry / Other (Comment) | Stoves  |  |  |
| Dire Streets                                                                                                    | Manchester          | GB  | AM fit       | 0              | 10,000   | 2015    | Elastomer / Automotive / Hose        |         |  |  |

#### AGENCY REPORTING

| Save to Server                                                                                                    | Discard & Reload                                                                        | Finish                                                                             | ASM Mod | us aktivie                             | eren    | Logout                                     |                                               |                                              |                                                      |                                                                                                    |                                 |
|----------------------------------------------------------------------------------------------------|-----------------------------------------------------------------------------------------|------------------------------------------------------------------------------------|---------|----------------------------------------|---------|--------------------------------------------|-----------------------------------------------|----------------------------------------------|------------------------------------------------------|----------------------------------------------------------------------------------------------------|---------------------------------|
| Sales Report                                                                                                    | Customers                                                                               |                                                                                    |         |                                        |         |                                            |                                               |                                              |                                                      |                                                                                                    |                                 |
| Add Sales Info                                                                                                    | Edit Sales Info                                                                         | Copy Sales Info                                                                    | o Rem   | ove wron                               | g Sales | s Info                                     |                                               |                                              |                                                      | Search: ma                                                                                                    |                                 |
| Customer Compa                                                                                                    | any Name 🛛 👫                                                                            | Customer Loc                                                                       | ation 🎵 | cc 🏦                                   | НМ Р    | roduct 🎼                                   | Quant. p. y. 🔱                                | Quant. 👫                                     | Year 🎼                                               | Goods 👫                                                                                                    | Comme                           |
| Ayrton Senna                                                                                                    |                                                                                         | Sao Paulo                                                                          |         | RE                                     | M       | IAM-R                                      | 0                                             | 6,888                                        | 2016                                                 | Ceramic / Industry / Thermal insulator                                                                                                    |                                 |
| Daintree Environn                                                                                                    | nental Coatings, Ltd.                                                                   | Cairns                                                                             |         | AU                                     | M       | IAM-R                                      | 2,020                                         | 0                                            | 2016                                                 | Ceramic / Industry / Other (Comment)                                                                                                    | Stoves                          |
| Daintree Environn                                                                                                    | nental Coatings, Ltd.                                                                   | Cairns                                                                             |         | AU                                     |         | МАМ                                        | 0                                             | 3,000                                        | 2016                                                 | Ceramic / Electro / Unknown                                                                                                    |                                 |
| Dire Streets                                                                                                    |                                                                                         | Manchester                                                                         |         | GB                                     |         | мам                                        | 2,020                                         | 0                                            | 2016                                                 | Ceramic / Industry / Other (Comment)                                                                                                    | Stoves                          |
| Rubber Eagles Ma                                                                                                    | anufacturing                                                                            | Interlaken                                                                         |         | СН                                     |         | мам                                        | 987,336                                       | 0                                            | 2016                                                 | Ceramic / Electro / Other (Comment)                                                                                                    | Rocket r                        |
| Daintree Environn                                                                                                    | nental Coatings, Ltd.                                                                   | Cairns                                                                             |         | AU                                     | Μ       | IAM-R                                      | 0                                             | 2,020                                        | 2015                                                 | Ceramic / Industry / Other (Comment)                                                                                                    | Stoves                          |
| Dire Streets                                                                                                    |                                                                                         | Manchester                                                                         |         | GB                                     |         | мам                                        | 0                                             | 2,020                                        | 2015                                                 | Ceramic / Industry / Other (Comment)                                                                                                    | Stoves                          |
| Rubber Eagles Manufacturing Interlaken                                                                                              |                                                                                         | СН                                                                                 |         | мам                                    | 0       | 987,336                                    | 2015                                          | Ceramic / Electro / Other (Comment)          | Rocket r                                             |                                                                                                    |                                 |
| Daintree Environm<br>Daintree Environm<br>Dire Streets<br>Rubber Eagles Ma<br>Daintree Environm<br>Dire Streets<br>Rubber Eagles Ma | nental Coatings, Ltd.<br>nental Coatings, Ltd.<br>anufacturing<br>nental Coatings, Ltd. | Cairns<br>Cairns<br>Manchester<br>Interlaken<br>Cairns<br>Manchester<br>Interlaken |         | AU<br>AU<br>GB<br>CH<br>AU<br>GB<br>CH |         | IAM-R<br>MAM<br>MAM<br>MAM<br>IAM-R<br>MAM | 2,020<br>0<br>2,020<br>987,336<br>0<br>0<br>0 | 0<br>3,000<br>0<br>2,020<br>2,020<br>987,336 | 2016<br>2016<br>2016<br>2016<br>2015<br>2015<br>2015 | Ceramic / Industry / Other (Comment)<br>Ceramic / Electro / Unknown<br>Ceramic / Industry / Other (Comment)<br>Ceramic / Electro / Other (Comment)<br>Ceramic / Industry / Other (Comment)<br>Ceramic / Electro / Other (Comment) | St<br>St<br>St<br>St<br>St<br>R |

#### 3.5. Finish and Logout

# AGENCY REPORTING

| Save to Server     | Discard & Reloa | Finish A            | SM Mod | us aktivie | eren Logout  |                |    |
|--------------------|-----------------|---------------------|--------|------------|--------------|----------------|----|
| Sales Report       | Customers       | $\bigcirc$          |        |            |              |                |    |
| Add Sales Info     | Edit Sales Info | Copy Sales Info     | Rem    | ove wron   | g Sales Info |                |    |
| Customer Compa     | any Name 🛛 🕸    | Customer Locati     | on 🎵   | cc 🎼       | HM Product 1 | Quant. p. y. 👫 | Qu |
| Hall & Coates Inc. |                 | Wembley             |        | GB         | Z 89 pur     | 0              |    |
| My first customer  |                 | The city of fillers |        | DE         | P 87         | 0              |    |

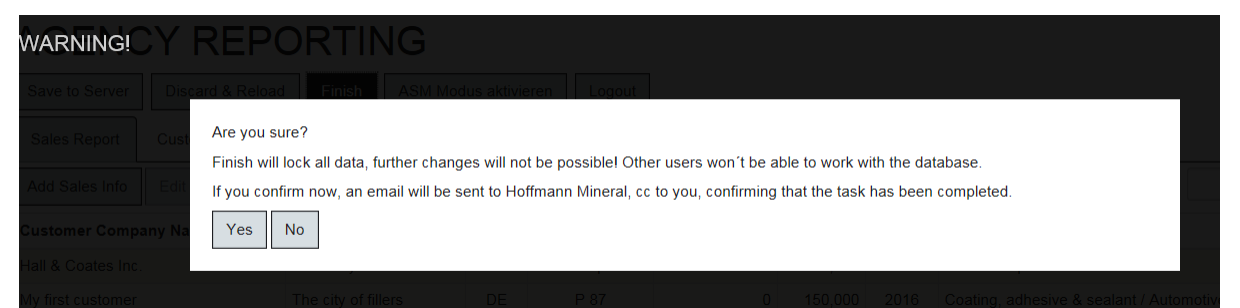

# AGENCY REPORTING

| Save to Server     | Discard & Reload | d Finish         | ASM Mod                                 | lus aktivie | ere Logou  | t )            |  |  |  |  |
|--------------------|------------------|------------------|-----------------------------------------|-------------|------------|----------------|--|--|--|--|
| Sales Report       | Customers        |                  |                                         |             |            |                |  |  |  |  |
| Add Sales Info     | Edit Sales Info  | Copy Sales I     | Copy Sales Info Remove wrong Sales Info |             |            |                |  |  |  |  |
| Customer Comp      | any Name 🛛 🕸     | Customer L       | ocation 🄱                               | cc 🎵        | HM Product | 🗜 Quant. p. y. |  |  |  |  |
| Hall & Coates Inc. |                  | Wembley          |                                         | GB          | Z 89 pur   |                |  |  |  |  |
| My first customer  |                  | The city of fill | ers                                     | DE          | P 87       |                |  |  |  |  |

Thank you very much for your help and cooperation! If you have any troubles or need some help, please contact me under: <u>mailto:felix.vicente@hoffmann-mineral.com</u>